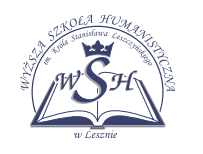

http://www.wsh-leszno.pl http://www.wd.wsh-leszno.pl

instrukcja logowania się do wirtualnego dziekanatu dla słuchacza studiów podyplomowych

- 1. uruchomić przeglądarkę Internetową
- 2. w pasku adresu wpisać www.wsh-leszno.pl

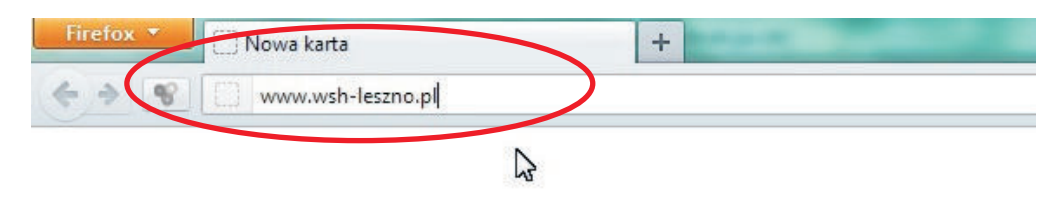

3. z menu wybieramy Dla słuchacza studiów podyplomowych

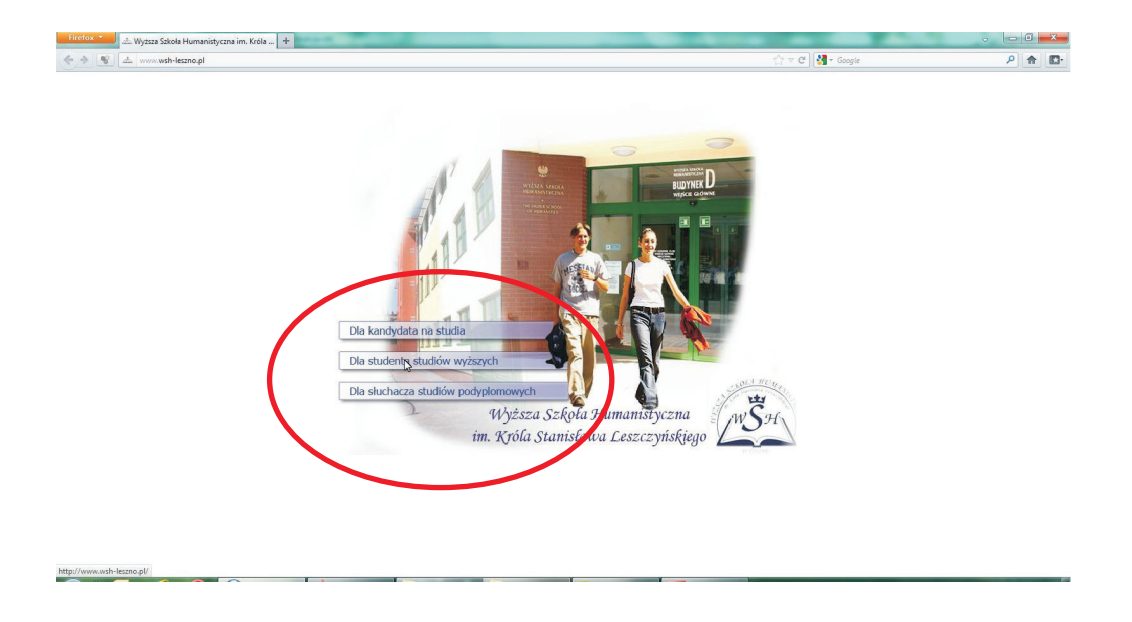

4.następnie z menu górnego wybieramy Wirtualny dziekanat

| Po            | ortal Stu                        | Szukaj           | ٩                           |                                     |                     |              |  |  |
|---------------|----------------------------------|------------------|-----------------------------|-------------------------------------|---------------------|--------------|--|--|
| Start         | Strona Uczelni                   | English          | Deutsch                     | Grupy kształcenia na odległość      | Wirtualny Dziekanat | Mapa Portalu |  |  |
| Port<br>Stuck | w Lessnie<br>al<br>bacza<br>biów | lni<br>Pli<br>Og | for ma<br>any za<br>głosz e | icje od Wykład<br>ajęć<br>mia ważne | owców               | 3            |  |  |

5. po prawej stronie wybieramy logowanie dla słuchacza

| Od r<br>Dziek<br>sprav                                                                                               | oku akademickiego 2012/2013 ud<br>anatu Studiów Podyplomowych. Po<br>vdzić swoje dane, dostęp do planu | ostępniamy dla wykładowo<br>o zalogowaniu się do tej n<br>finansowego słuchacza, si | ców i sluchaczy możliwość korzys<br>owej platformy można zapoznać się<br>tanem platności za studia. | tania z Wirtualne<br>ze swoimi ocena |
|----------------------------------------------------------------------------------------------------|----------------------------------------------------------------------------------------------------|-------------------------------------------------------------------------------------|----------------------------------------------------------------------------------------------------|--------------------------------------|
| Wejś                                                                                                    | icie do Wirtualnego Dziekanatu<br>dla WYKŁADOWCY                                                       |                                                                                     | Wejście do Wirtualnego Dziekan<br>dla SŁUCHACZA                                                     | atu                                  |
| Logowanie do V<br>załoguj się do Wirtuał<br>Nazwą się do Wirtuał<br>Podej kazwę krybianica<br>Podej kazwę krybianica | Virtualnego Dziekanatu                                                                                 | Logowani<br>Jakiqoj et d<br>Nazra utytko<br>reference are                           | e do Wirtualnego Dziekanatu<br>Wrtualnego Dziekanatu<br>Wrka:<br>Hado:<br>Bagisans                  |                                      |
|                                                                                                    |                                                                                                    | następna »                                                                          |                                                                                                    | _/                                   |

- 6. w nowym oknie otworzy się okienko do logowania w którym należy wpisać
  - w polu Nazwa użytkownika wpisujemy swój numer INDEKSU
  - w polu **Hasło** wpisujemy swoje hasło
    - w przypadku hasła aktywacyjnego należy je zmienić przy pierwszym podaniu na nowe hasło docelowe (minimum 8 znaków, składajacych się z liter lub cyfr, bez polskich znaków)

| Herden * 🕒 Mysza Schels Humanitygram W. Ext. *   🛆 Witalan/ Dockanat   X +                                                                                                    | × ۵۰۰ د<br>۶ <b>۴ ۵</b> |
|----------------------------------------------------------------------------------------------------|-------------------------|
| wirtualny dziekanat                                                                                                    |                         |
| Image: Instrument of the Winterlange Dicksanatu   Stage into the Winterlange Dicksanatu   Image: Image: |                         |
| Boost © Westkie prava zastrazione 2005 - 2012 kortaki   pomoc   far                                                                                                    | •                       |
|                                                                                                    |                         |

7. po poprawnym logowaniu otrzymamy dostęp do Wirtualnego dziekanatu - panel główny

## Postępowanie w przypadku ujawnienia lub utraty hasła

 w przypadku ujawnienia lub utraty hasła należy możliwie szybko skontaktować się z pracownikiem biura studiów podyplomowych w celu wygenerowania nowego hasła. Nowe hasło należy aktywować poprzez zmianę. Nowe hasło musie zawierać minimum 8 znaków, składających się z liter lub cyfr, bez polskich znaków

## Postępowanie w przypadku wystąpienia błędu 404 Nie znaleziono obiektu!

- należy sprawdzić poprawność wpisywanego adresu w pasku adresowym
- lub uruchomić przeglądarkę Internetową i wyczyścić historie przeglądania Internetu
- lub na stornie uczelni gdzie znajduję się przycisk do wirtualnego dziekanatu odświeżyć stronę internetową (w przeglądarce przycisk odśwież bieżącą stronę lub klawisz funkcyjny F5)
- lub wpisać w pasku adresu przeglądarki internetowej bezpośredni adres do strony logowania www.wd.wsh-leszno.pl

## Postępowanie w przypadku wystąpienia błędu z zabezpieczeniami certyfikat SSL (niezaufane połączenie)

- należy w opcjach internetowych przeglądarki ustawić domyślne ustawienia poziomu zabezpieczeń (narzędzia / opcje / zabezpieczenia)
- lub zaakceptować zagrożenie, dodać wyjątek, wyświetlić i sprawdzić certyfikat (certyfikat powinien być wystawiony dla www.wsh-leszno.pl przez Unizeto Technologies S.A. o terminie ważności 2012-01-17 do 2013-01-16)
- jeżeli certyfikat jest poprawny akceptujemy lub dodajemy wyjątek certyfikatu SSL